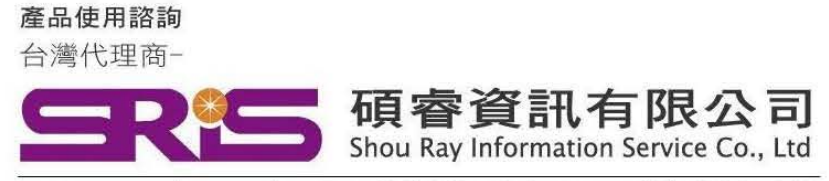

WEB:www.sris.com.tw TEL: (02)8226-8587 FAX: (02)8226-5022

## EndNote 20 for Macintosh 個人安裝說明

#### 請注意:

- EndNote20相容 macOS Catalina 10.15.x/ Mojave 10.14.x · macOS Big Sur 11.1.x ·
- > EndNote不支援雲端硬碟服務,不可在雲端空間執行。
- 1. 從所屬單位下載檔名為 EndNote20SiteInstaller.dmg 檔案於個人MAC 電腦中。
- 點選EndNote20SiteInstaller.dmg 執行。
   (安裝時記得先將文書處理軟體關閉,如:Word,)

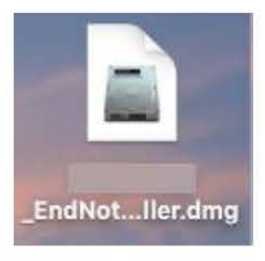

3. 顯示 EndNote20 Installer視窗,請點擊二下中間Install EndNote20圖示開始進行安裝。 (若顯示「Install EndNote20」是一個從Internet下載的App。確定要打開嗎?請選擇<mark>打開</mark>)

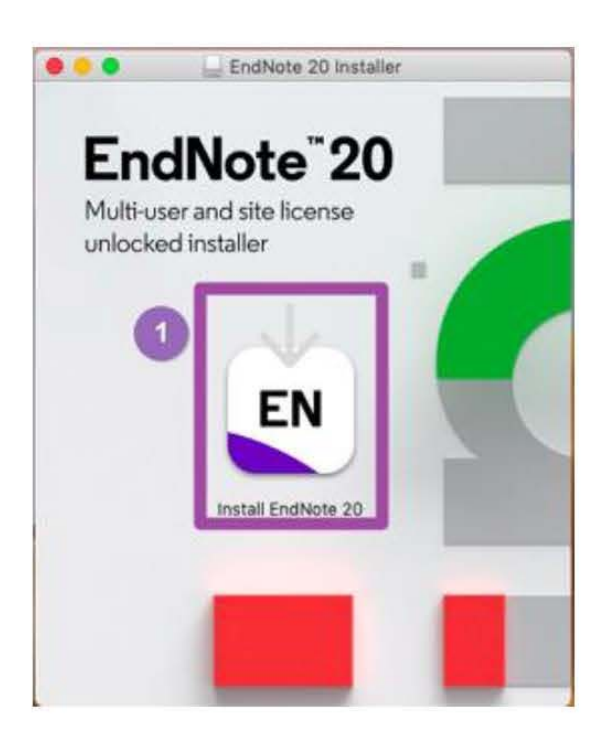

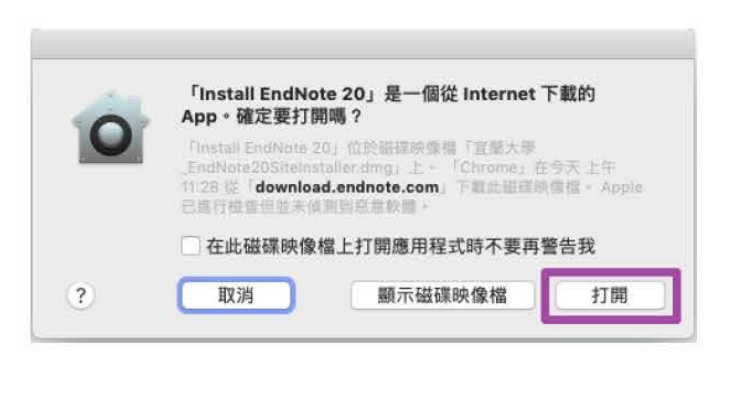

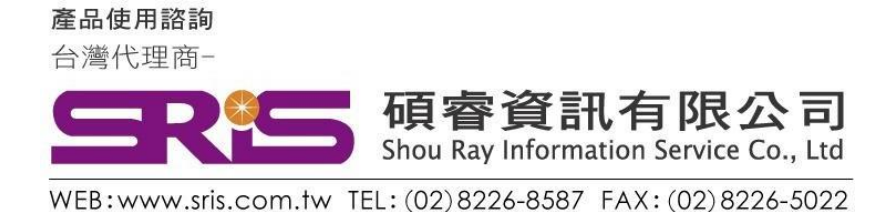

# EndNote 20 for Macintosh 個人安裝說明

4. 顯示授權單位名稱點擊Install開始進行安裝

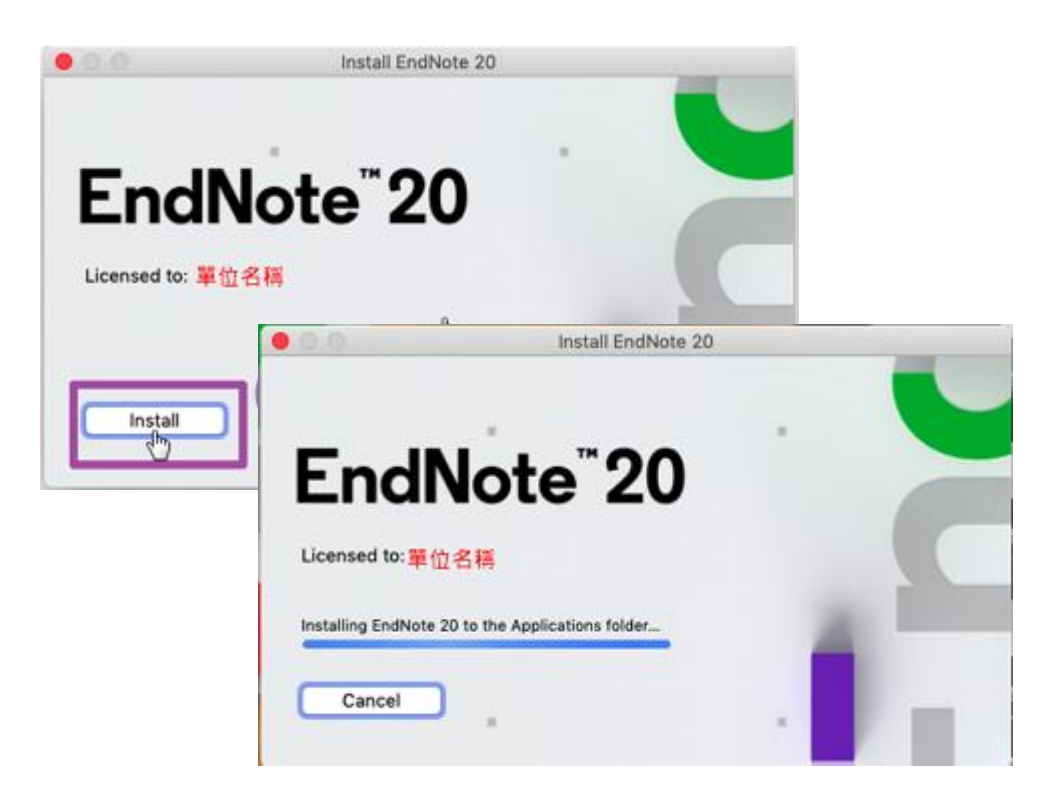

5. 顯示"Welcome to EndNote20" 視窗,請點擊「Next」

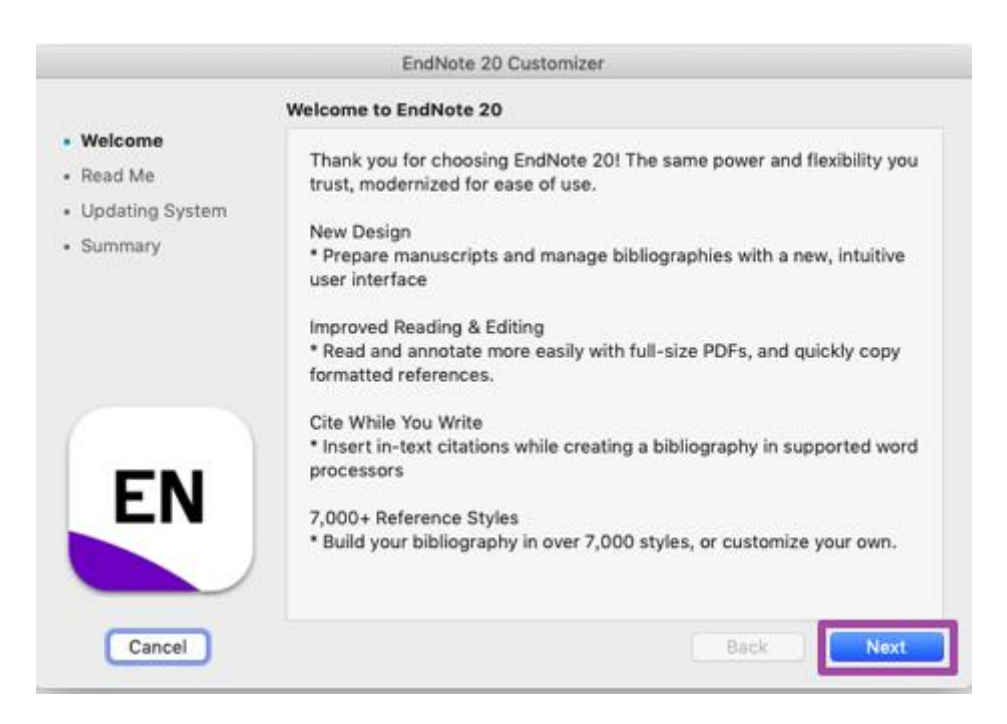

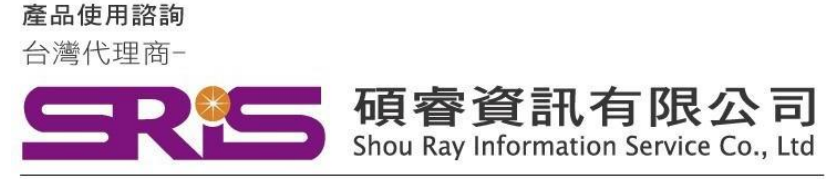

WEB:www.sris.com.tw TEL: (02) 8226-8587 FAX: (02) 8226-5022

### EndNote 20 for Macintosh 個人安裝說明

6. 顯示" Read Me" ·請點擊Next

|                                         | EndNote 20 Customizer                                                                           |      |
|-----------------------------------------|-------------------------------------------------------------------------------------------------|------|
|                                         | Read Me                                                                                         |      |
| Welcome     Read Me     Updating System | EndNote 20 for macOS Read Me<br>Version 20<br>December 2020                                     |      |
| <ul> <li>Summary</li> </ul>             | CONTENTS:                                                                                       |      |
|                                         | 1. NEW FEATURES<br>II. INSTALLATIONS<br>III. CONTACT INFORMATION                                |      |
|                                         | I. NEW FEATURES                                                                                 |      |
|                                         | * New, modern interface design                                                                  |      |
| EN                                      | <ul> <li>Improved PDF reading experience</li> <li>Enhanced, more intuitive searching</li> </ul> |      |
|                                         | * Search for duplicates by new criteria: DOI and Pf                                             | MCID |
| Cancel                                  |                                                                                                 | Back |

7. 顯示" EndNote20想要進行更動" · 請手動輸入您的使用者名稱/密碼 · 完成後點擊好

| Welcome                           |                                                 |                   |   |  |
|-----------------------------------|-------------------------------------------------|-------------------|---|--|
| Read Me<br>Updating Sy<br>Summary | 「EndNote 20」想要<br>輸入您的密碼來允許此項(<br>使用者名稱:<br>密碼: | 進行更動・<br> ・<br>取消 | Ð |  |
| EN                                |                                                 |                   |   |  |

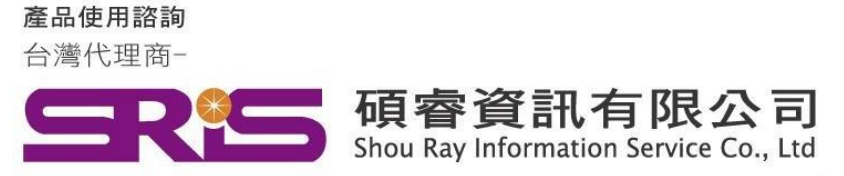

WEB:www.sris.com.tw TEL: (02) 8226-8587 FAX: (02) 8226-5022

### EndNote 20 for Macintosh 個人安裝說明

8. 顯示"Thank you for using EndNote20" 點擊Done,即完成安裝

|                                                     | EndNote 20 Customizer           |
|-----------------------------------------------------|---------------------------------|
| Welcome     Read Me     Updating System     Summary | t you for using EndNote 20      |
|                                                     | Thank you for using EndNote 20! |
| EN                                                  |                                 |
| Cancel                                              | Back Done                       |

9. 安裝完成後,請開啟WORD,檢查有無正確安裝EndNote20工具列。

|   | Ś.                | Word | 檔案         | 編輯          | 檢視      | 插入     | 格式         | 工具         | 表格         | 視窗  | 說  | 明               |              |                      |      |
|---|-------------------|------|------------|-------------|---------|--------|------------|------------|------------|-----|----|-----------------|--------------|----------------------|------|
| 1 | •                 |      |            | <b>_</b> 10 | - J (   | = 4    |            |            |            |     |    |                 |              | 文件2                  |      |
| ł | 常用                |      | いた         | 台計          | 版面配置    | . 🖗    | 考資料        | 郵件         | 校閱         | 檢   | 見  | EndNote         |              |                      |      |
|   | 57                | EN   | Go to End  | Note        |         | Style: |            | APA        | 7th Copy   | *   | 12 | Categorize Ref  | erences *    | Tools 🔻              | 0    |
|   | ĽQ                | _ D. | Edit & Ma  | nage Cita   | ation() | 📑 ու   | odate Cita | tions and  | Bibliograp | bhy |    |                 |              | 🛄 Manuscript Matcher | U    |
|   | Insert<br>Citatio | n 🗣  | Edit Libra | ry Refere   | nce(s)  | 🕞 ca   | onfigure B | ibliograph | у          |     | ≝  | Instant Formatt | ing is Off ▼ | Preferences          | Help |

10. 開啟WORD跳出需要輸入登錄資料,請點擊Cancel,並參照下方步驟設定EndNote工具列。

| 🗰 Word                                                                                                    | 檔案 編輯 檢視 插入 格式 工具 表格 視窗 說明                              |             |
|----------------------------------------------------------------------------------------------------|---------------------------------------------------------|-------------|
|                                                                                                    | 🗈 🖬 ග - ර 🚔 🔻                                           |             |
| 常用 擂                                                                                                    | 入 設計 版面配置 參考資料 郵件 校閱 檢視 EndNote                         |             |
| <b>1</b> • 🖧                                                                                                    | PMinol il 1 (# 12 + A A A A A A A A A A A A A A A A A A | 1<br>1<br>1 |
| 貼上                                                                                                    | Please enter your EndNote Online subscription details:  |             |
| Construction of the second second sec | E-mail address:                                         | brl         |
|                                                                                                    | Password:                                               |             |
|                                                                                                    | Remember my e-mail address and password                 |             |
|                                                                                                    | Create an account Cancel Log in                         |             |
|                                                                                                    |                                                         |             |

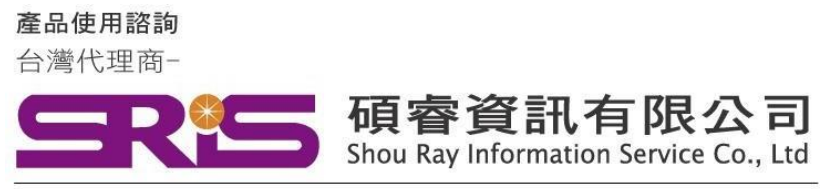

WEB:www.sris.com.tw TEL: (02) 8226-8587 FAX: (02) 8226-5022

# EndNote 20 for Macintosh 個人安裝說明

11. 點擊Preferences

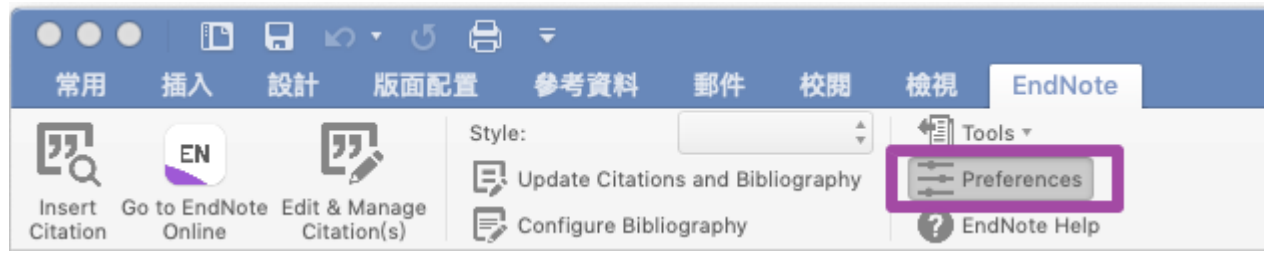

12. 點擊Application頁籤->圈選EndNote->ok

| EndNote Cite While You Write Preferences<br>General Keyboard Application |
|--------------------------------------------------------------------------|
| Select the Cite While You Write application  C EndNote C EndNote online  |
| Enter your EndNote account details                                       |
| URL: https://my.endnote.com                                              |
| E-mail Address:<br>Password:                                             |
| ? Cance OK                                                               |

感謝您閱讀EndNote20 for Macintosh個人安裝說明

如何使用EndNote20建立自己的Library,可參考碩睿資訊或 科睿唯安Clarivate影音教材:

碩睿資訊:

http://www.customer-support.com.tw/training/sris/

科睿唯安Clarivate:

https://videos.webofsciencegroup.com/categories/endnote